## Connecting to hcwifi with Windows 10

1. Click on the Windows wireless utility icon

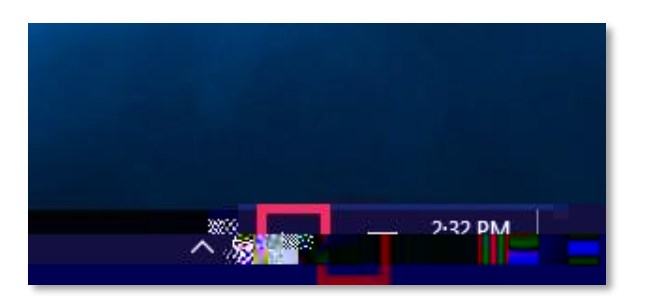

2. Select the hcwifi wireless network

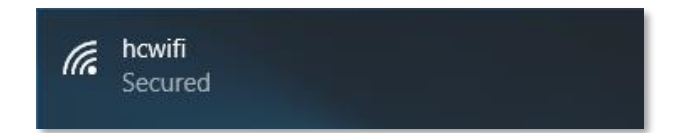

3. Enter your Holland College username and password

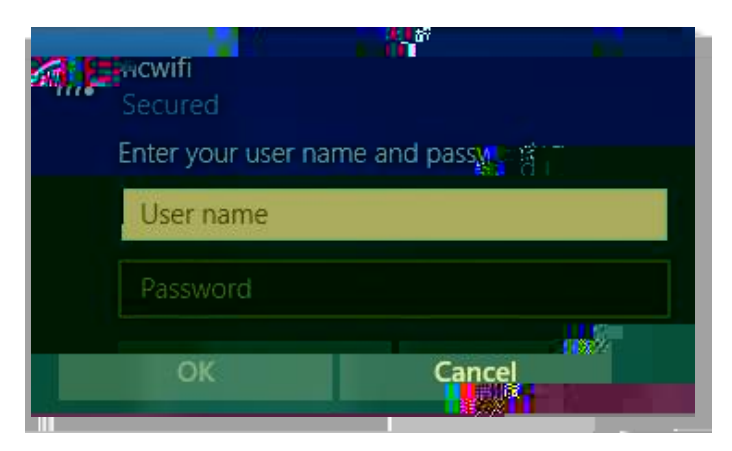

4. If you see an alert asking to continue to connect, click on the Connect button

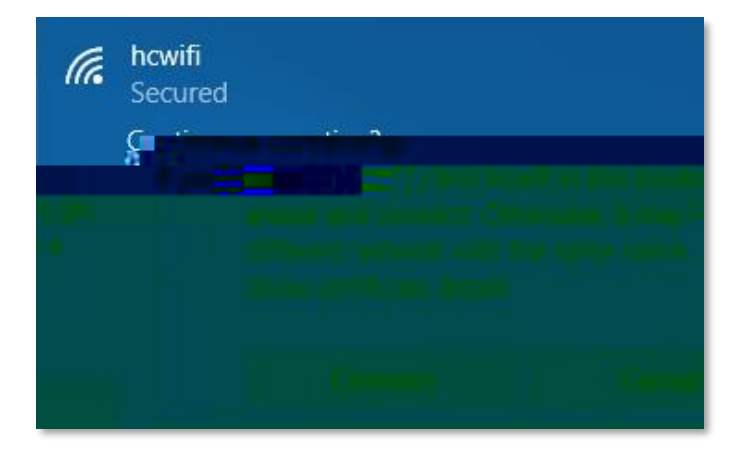